## Guide on Delivery of iTeraCare THz Health Blower Worldwide

Get full name, address, phone, and email of new person, send it to @MK in the WhatsApp Singapore to the world group for the shipping price.

1) Login <a href="https://inetwork2uvip.com/login">https://inetwork2uvip.com/login</a>

2) Go to the bottom of the home page and copy the register wallet link and paste it into the browser and add \$320 to the register wallet.

3) Click on NAVIGATE > Purchase PIN to purchase Pin, Click Asia and then Singapore and purchase PIN (PIN TYPE IS NOT YET Redeemed)

4) Click on NAVIGATE > REGISTER USING PIN> Country > Asia, Singapore, Register person in genealogy.

5) LOG IN TO NEW PERSONS Back office, /Change login password to 123456 and security password to 1111, then Click Navigate and click PIN/Promotion Redemption, checkmark Box, and fill out delivery order information. 6)click Navigate again and then click PRODUCT ORDER REPORT. Open the report by clicking the green tab and screenshot Delivery Order (DO).

WhatsApp your DO to Singapore Country Stockist +65-87794986 (MK Chin) for him to send you a payment link to pay your shipping cost.